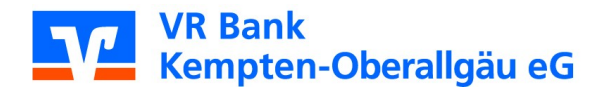

## Kurzanleitung zur App Multivia Sign

Diese Anleitung soll Ihnen eine kleine Hilfestellung zur Einrichtung und Bedienung der App Multivia Sign geben.

#### 1. Installation der Multivia Sign - App auf Ihrem mobilen Endgerät

#### Voraussetzungen

Um von den Vorteilen der App "Multivia Sign" zu profitieren, müssen Sie die folgenden Voraussetzungen erfüllen:

- Sie benötigen ein Smartphone oder Tablet mit Android-Betriebssystem Version 2.3.6 oder höher bzw. mit iOS-Betriebssystem Version 4.0 oder höher.
- Sie benötigen eine auf dem Bankrechnersystem eingerichtete Kunden-ID.
- Sie benötigen Zugangsdaten zum EBICS-Portal, die über die App Multivia Sign im Menüpunkt "Portal-Zugang" zur Verfügung gestellt werden.

# Jetzt die App herunterladen

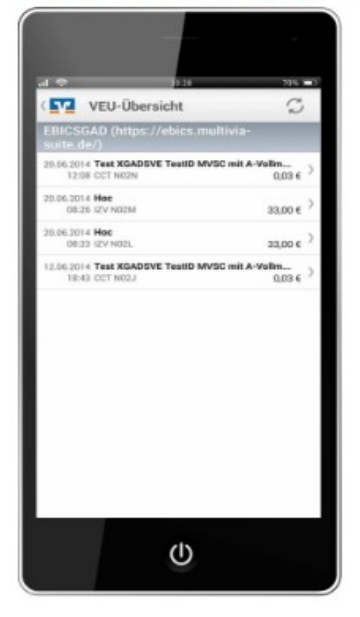

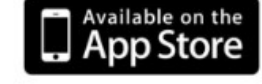

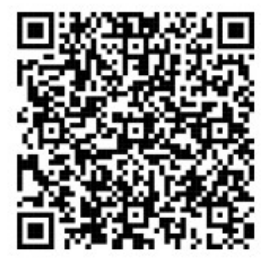

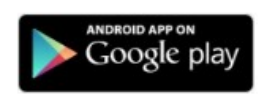

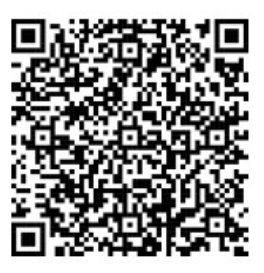

Nach der Installation der App auf Ihrem mobilen Endgerät starten Sie diese.

### 2. Passwortvergabe und Einrichtung des EBICS-Zugangs

Sobald Sie die App "Multivia Sign" gestartet haben, werden Sie aufgefordert ein Kennwort zu vergeben. Wir empfehlen mind. ein <u>8-stelliges Kennwort</u> (ein Großbuchstabe, Zahlen und ein Sonderzeichen) zu vergeben. Dieses wird auch für die Datenfreigabe von Zahlungsaufträgen immer wieder verwendet.

| Pad 🗢  |                         |                          |                           | 12                                                                                           | :03                                                                                      |                                            |              |              | * 99 % 🖛  |           | iPad 🗢           | 14.95                                                                                                    | 95 % 🔳 |
|--------|-------------------------|--------------------------|---------------------------|----------------------------------------------------------------------------------------------|------------------------------------------------------------------------------------------|--------------------------------------------|--------------|--------------|-----------|-----------|------------------|----------------------------------------------------------------------------------------------------|--------|
|        |                         |                          |                           | -<br>                                                                                        | -<br>                                                                                    |                                            |              |              |           |           |                  | Multivia Sign<br>Herzlich Willkommen zum mobilen Signatur-Client für EBICS!                                                                                                    |        |
|        |                         |                          | führ<br>Sie pu<br>un<br>r | Mit dieser Ver<br>en wir das Ann<br>rofitieren von<br>di einem einzig<br>mehrere Konto<br>we | ision Ihrer Aş<br>meldekennw<br>erhöhter Sic<br>gen Kennwo<br>vverbindung<br>vverbindung | op<br>ortein.<br>:herheit<br>tt für<br>en. |              |              |           |           | E<br>9<br>e<br>P | itte legen Sie nun ein Passwort fest, unter dem Ihre Daten für diese Anwendung auf dem Gerät<br>esichert werden.<br>as Passwort muss mindestens acht Zeichen lang sein und muss mindestens einen Großbuchstaben und<br>ne Ziffer enthalten.<br>asswort festlegen<br>asswort wiederholen |        |
| iPad 🗢 |                         |                          |                           |                                                                                              |                                                                                          | 10:20                                      |              |              |           |           | * 83             | X <b>-</b>                                                                                                    |        |
|        |                         | Her                      | zlich Wil                 | llkommei                                                                                     | n zum m                                                                                  | nobilen S                                  | ignatur-0    | Client für   | EBICS!    |           |                  |                                                                                                    |        |
|        | Bitte leg<br>gesicher   | en Sie nu<br>t werden    | ın ein Pas                | swort fest                                                                                   | , unter d                                                                                | em Ihre Da                                 | aten für die | ese Anwen    | dung auf  | dem Ge    | ät               |                                                                                                    |        |
|        | Das Passv<br>eine Ziffe | wort muss<br>r enthalter | mindester<br>n.           | ns acht Zeic                                                                                 | chen lang                                                                                | sein und m                                 | uss mindesl  | tens einen G | Großbuchs | taben und |                  |                                                                                                    |        |
|        |                         |                          |                           |                                                                                              |                                                                                          |                                            |              |              |           |           |                  |                                                                                                    |        |
|        |                         | t wiederh                |                           |                                                                                              |                                                                                          |                                            |              |              |           |           |                  | _                                                                                                    |        |
| 50     | ð                       |                          |                           |                                                                                              |                                                                                          |                                            |              |              |           |           |                  |                                                                                                    |        |
| q      | w                       | е                        | r                         | t                                                                                            | z                                                                                        | u                                          | i            | 0            | р         | ü         | $\otimes$        |                                                                                                    |        |
| а      | s                       | d                        | f                         | g                                                                                            | h                                                                                        | j                                          | k            | L            | ö         | ä         | Fert             | ig                                                                                                    |        |
| Ŷ      | у                       | x                        | с                         | v                                                                                            | b                                                                                        | n                                          | m            | 1,           | ?         | ß         | 仑                |                                                                                                    |        |
| .?1    | 23                      |                          |                           |                                                                                              |                                                                                          |                                            |              |              |           | .?12      | 3 🖳              |                                                                                                    |        |
|        |                         |                          |                           |                                                                                              |                                                                                          |                                            |              |              | _         |           |                  | -                                                                                                    |        |
| iPad 🗢 | 10:20                   |                          |                           |                                                                                              |                                                                                          |                                            |              |              |           |           | * 83             | x <b>=</b> )                                                                                                    |        |
|        |                         |                          |                           |                                                                                              |                                                                                          |                                            |              |              |           |           |                  |                                                                                                    |        |
|        |                         |                          |                           |                                                                                              |                                                                                          |                                            |              |              |           |           |                  |                                                                                                    |        |
|        |                         |                          | Initial                   | e Einrich                                                                                    | tung de                                                                                  | s Zugan                                    | gs zum El    | BICS-Por     | tal       |           |                  |                                                                                                    |        |
|        | Portal-E                | Benutzerk                | ennung:                   |                                                                                              |                                                                                          |                                            |              |              |           |           |                  |                                                                                                    |        |
|        | Einmalig                | ges Startp               | passwort:                 |                                                                                              |                                                                                          |                                            |              |              |           |           |                  |                                                                                                    |        |
|        |                         |                          | Anleitu                   | ing                                                                                          |                                                                                          |                                            |              | Send         | en        |           |                  |                                                                                                    |        |
|        |                         |                          |                           |                                                                                              |                                                                                          |                                            |              |              |           |           |                  |                                                                                                    |        |

Nach erfolgreicher Vergabe eines Kennwortes werden Sie als nächstes aufgefordert, Ihren EBICS-Zugang in der App von Multivia Sign einzurichten.

Die erforderlichen Zugangs-Daten erhalten Sie von Ihrer jeweiligen Bank ausgehändigt. Anschließend gehen Sie auf "**Senden"**.

Den nachfolgenden Hinweis bestätigen Sie bitte mit **"Erlauben"**, da Sie ansonsten keine Push-Up Nachrichten bei zu unterzeichnenden Zahlungsaufträgen erhalten.

| Pad 😤 | 10:22                                             | * 83 % 🔳 )               |
|-------|---------------------------------------------------|--------------------------|
|       | Initiale Einrichtung des Zugangs zum EBICS-Portal |                          |
|       | Portal-Benutzerkennung:                           |                          |
|       | Einmaliges Startpasswort:                         |                          |
|       | Anleitung Senden                                  |                          |
| 5 C   | 0                                                 |                          |
| 1     | 2 3 4 5 6 7 8 9 0                                 | $\langle \times \rangle$ |
| -     | / : ; ( ) € & @ We                                | iter                     |
| #+=   | Widerrufen . , ? ! ' "                            | #+=                      |
| ABC   | ⊜ ₽ ABC                                           | Ť                        |

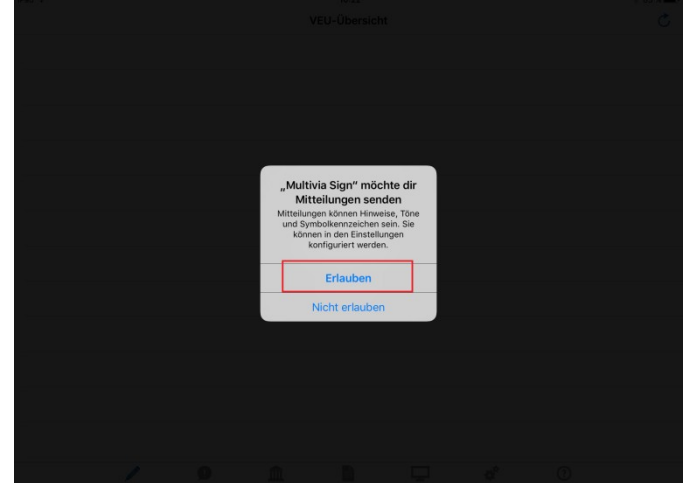

Danach müssen Sie Ihren EBICS-Zugang initialisieren. Hierzu gehen Sie bei **"EBICS-Zugänge"** auf den im Beispiel angezeigten Pfeil.

| iPad 🕈                                                                        | 10:22<br>EBICS-Zugänge                    | * 82 % 🖚     |                                                           |                       |                           |
|-------------------------------------------------------------------------------|-------------------------------------------|--------------|-----------------------------------------------------------|-----------------------|---------------------------|
| Unvollständig eingerichtete Zugänge<br>MULTIVIA (https://ebics.multivia-suite | .de/)                                     |              |                                                           |                       |                           |
|                                                                               |                                           |              | iPad ♥<br><ul> <li>✓ EBICS-Zugänge</li> </ul>             | 10-23<br>EBICS-Zugang | * 82% <b>•••</b>          |
| VEU Metorum B                                                                 | Ct-Zusine Pretsalle Parti-Jasera Venabura | Neuer Zugang | Bank:<br>EBICS-Kundenkennung:<br>EBICS-Teilnehmerkennung: | MULTIVIA (https://e   | ibics.multivia-suite.de/) |

Klicken Sie im nächsten Fenster auf **"Teilnehmerschlüssel einreichen"**, damit die Initialisierung abgeschlossen werden kann.

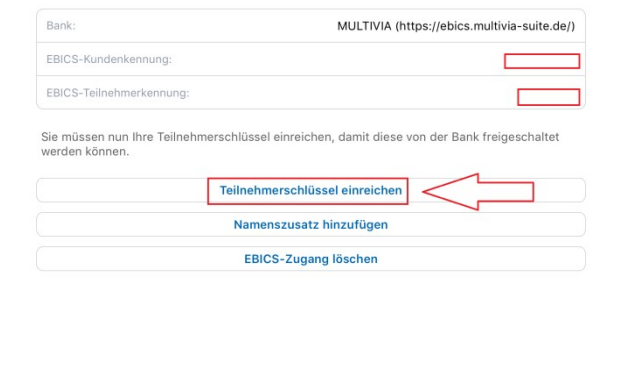

/ **9 🏛 🗎 🖵 🗳 📀** 

Nach erfolgreicher Initialisierung gehen Sie auf den Button **"INI-Brief drucken/versenden"**. Jetzt wird Ihnen der INI-Brief angezeigt, welchen Sie bei Ihrer Bank zur Freigabe einreichen.

Dieser muss von Ihnen rechtsgültig Unterschrieben werden, damit Ihre Bank die Ordnungsmäßigkeit des Dokumentes annerkennt.

| Pad ♥<br><b>〈</b> EBICS-Zugänge                                                                                                    | 10:23<br>EBICS-Zu          | gang                                                                                                    | \$                                                                                              | 82 % 🛋                                                                                                    |                      |
|----------------------------------------------------------------------------------------------------|----------------------------|----------------------------------------------------------------------------------------------------|-------------------------------------------------------------------------------------------------|----------------------------------------------------------------------------------------------------|----------------------|
| Bank:<br>EBICS-Kundenkennung:<br>EBICS-Kundenkennung:<br>EBICS-Teilnehmerkennu<br>Ihre Teilnehmerschlüsse<br>INI-Brief ausdrucken, un | EBICS-Zugang               | gang<br>MULTIVIA (https://ebic<br>ystem freigeschaltet. Da:<br>ank senden.<br>/ versenden<br>ninzufügen<br>urücksetzen<br>g löschen                                                                                 | zu müssen Sie den                                                                               | Ċ                                                                                                    |                      |
| VEU Meidun                                                                                                    | en EBICS-Zugänge Protokoli | Portal-Zugang Verwalt                                                                                                    | ung Anleitung                                                                                   |                                                                                                    |                      |
|                                                                                                    |                            | Pad ♥<br>EBICS-Zugang<br>Initialisier<br>Datum<br>Uhrzeit<br>Empfänger<br>Telinehmer-ID<br>Kunden-ID<br>EU-Version<br>Öffentlicher Schil<br>Exponent: 15<br>00<br>00<br>00<br>00<br>00<br>00<br>00<br>00<br>00<br>0 |                                                                                                 | 10:23         INI-Brief    ther Signaturschlüssel ische Unterschrift          0       00       00       00       00       00       00       00       00       00       00       00       00       00       00       00       00       00       00       00       00       00       00       00       00       00       00       00       00       00       00       00       00       00       00       00       00       00       00       00       00       00       00       00       00       00       00       00       00       00       00       00       00       00       00       00       00       00       00       00       00       00       00       00       00       00       00       00       00       00       00       00       00       00       00       00       00       00       00       00       00       00       00       00       00       00       00       00       00       00       00       00       00       00       00       00       00       00       00       00       00       00       00 | * 82 %               |
|                                                                                                    |                            | VEU 00                                                                                                    | 0 00 00 00 00 00 00 00 00 00 00 00<br>0 00 00 00 00 00 00 00 00 00 00<br>Meldungen EBICS-Zugång | e Protokolle Portal-Zugang                                                                                                    | Verwaltung Anleitung |
| INI-Brief                                                                                                    | * 82 %                     |                                                                                                    |                                                                                                 |                                                                                                    |                      |

Sobald Ihre Hausbank Ihren EBICS-Zugang bestätigt und freigeschaltet hat, ist eine Verifizierung Ihres Bankschlüssel in Multivia Sign erforderlich.

Dies erfolgt unter dem Menüpunkt "EBICS-Zugang".

Akzeptieren Sie die angezeigten Bankschlüssel, welche Sie als INI-Brief zur Freischaltung an Ihre Bank gesendet haben.

| S-Zugänge                                          | EBICS-Zugang                                                                                                    | C C EBICS-Zug                                          | ang                                         | Bankschlüssel                                                |                     |
|----------------------------------------------------|----------------------------------------------------------------------------------------------------|--------------------------------------------------------|---------------------------------------------|--------------------------------------------------------------|---------------------|
| Bank:                                              | MULTIVIA (https://ebics.multivia-suite.de/)                                                                                                    |                                                        | Bank:                                       | MULTIVIA (https://ebics.m                                    | nultivia-suite.de/) |
| EBICS-Kundenkennur                                 | ng:                                                                                                    |                                                        | Öffentlicher Chiffrierschlüsse              | el der Bank:<br>43 C9 E0 6F F9 6C 46 C2 2E 2C BC B0 E4 AD 2  | B C1 92 30 5E 9B    |
| EBICS-Teilnehmerker                                | innung:                                                                                                    |                                                        | Öffentlicher Signaturschlüss                | sel der Bank:<br>89 DE B0 D2 81 52 E6 45 21 76 E8 69 4B E4 9 | 16 FA 73 45 3D F6   |
| Um diesen EBICS-Zu<br>ren.                         | gang vollständig einzurichten, müssen Sie nun die Bankschlüssel verifizie-                                                                                                    |                                                        | itte versleichen Sie die one                | geneisten Hachworte der Pankschlüssel mit den Ans            | aabaa Ibrar Paak    |
|                                                    | Bankschlüssel verifizieren                                                                                                    |                                                        | itte vergieichen sie die ang                | Bankschlüssel akzentieren                                    | gaben mer bank.     |
|                                                    | Namenszusatz hinzufügen                                                                                                    |                                                        |                                             |                                                              |                     |
|                                                    | EBICS-Zugang zurücksetzen                                                                                                    |                                                        |                                             |                                                              |                     |
|                                                    | EBICS-Zugang löschen                                                                                                    |                                                        |                                             |                                                              |                     |
| VEU MA                                             | Alburgen Die Versehung Arleibung Arleibung                                                                                                    |                                                        | VEU Mriðungin                               | EBCS-Zulare Protocle Porti-Zuana Wreshing                    | (1)<br>Anietuna     |
| ин ме<br>2017                                      | Abrayan                                                                                                    | * 74 % <b>••</b><br>Č                                  | anach könne                                 | en Sie Ihre App "Multiv                                      | tia                 |
| 2017<br>17 MULTIVIA (https://ebio<br>17 Ihr Zugang | Annan Deck Deck Deck Deck Deck Deck Deck Deck                                                                                                    | * 74 % =><br>C<br>Da<br>Sig<br>Za                      | anach könne<br>gn" zur Freig<br>hlungsauftr | en Sie Ihre App "Multiv<br>gabe von<br>rägen einsetzen.      | via                 |
| 2017<br>17 MULTIVIA (https://ebid<br>17 Ihr Zugang | Annar Records and Annal Annal Anna<br>Annal Annal Annal Annal Annal Annal Annal Annal Annal Annal Annal Annal Annal Annal Annal Annal Annal Annal Anna                                                                                                    | <sup>∗</sup> <sup>74</sup> ×■≻<br>č<br>Da<br>Sių<br>Za | anach könne<br>gn" zur Freig<br>hlungsauftr | en Sie Ihre App "Multiv<br>gabe von<br>rägen einsetzen.      | via                 |
| 2017<br>17 MULTIVIA (https://ebia                  | Marcon     Marcon     Participant     Marcon     Marcon       14:18       Meldungen       cs.multivia-suite.de/)       wurde freigeschaltet.                                                                                                    | <sup>∗</sup> <sup>74</sup> ×■→<br>č<br>Da<br>Sių<br>Za | anach könne<br>gn" zur Freig<br>hlungsauftr | en Sie Ihre App "Multiv<br>gabe von<br>ägen einsetzen.       | via                 |
| 2017<br>17 MULTIVIA (https://ebid                  | Anger Deck Deck Deck Deck Deck Deck Deck Deck                                                                                                    | <sup>∗</sup> <sup>74</sup> %<br>C<br>Da<br>Sig<br>Za   | anach könne<br>gn" zur Freig<br>hlungsauftr | en Sie Ihre App "Multiv<br>gabe von<br>rägen einsetzen.      | .o<br>∕ia           |
| 2017<br>17 MULTIVIA (https://ebia<br>17 Ihr Zugang | Marcon     Marcon     Participant     Marcon     Marcon                                                                                                    | <sup>∦</sup> 74%<br>C<br>Da<br>Sių<br>Za               | anach könne<br>gn" zur Freig<br>hlungsauftr | en Sie Ihre App "Multiv<br>gabe von<br>ägen einsetzen.       | via                 |
| 2017<br>17 MULTIVIA (https://ebia                  | Image: Control of the second second secon | * 74 K Da<br>C<br>Sig<br>Za                            | anach könne<br>gn" zur Freig<br>hlungsauftr | en Sie Ihre App "Multiv<br>gabe von<br>rägen einsetzen.      | €<br>/ia            |
| 2017<br>17 MULTIVIA (https://ebid<br>17 Ihr Zugang | Image: Section of the section of the section of th               | <sup>∦</sup> 74 ‰ ■→<br>C<br>Da<br>Sių<br>Za           | anach könne<br>gn" zur Freig<br>hlungsauftr | en Sie Ihre App "Multiv<br>gabe von<br>rägen einsetzen.      | •<br>via            |
| 2017<br>17 MULTIVIA (https://ebia                  | Image: Preside the second second s               | * 74 % =><br>C<br>Da<br>Sig<br>Za                      | anach könne<br>gn" zur Freig<br>hlungsauftr | en Sie Ihre App "Multiv<br>gabe von<br>rägen einsetzen.      | €<br>/ia            |

Fragen beantworten wir Ihnen gerne unter der Service-Rufnummer 0831 2522171 oder benutzen Sie unser Kontaktformular auf www.vrbank-ke-oa.de.